# **BRAVO!** Job Aid for Managers

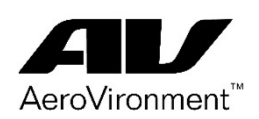

#### **Managers Website Overview**

How to Approve or Decline Award Nomination

- 1. Click Bell notification icon to view any Pending Approvals
- 2. Click "Full Details" icon
- Review recognition message and reason coordinate with the person who initiated the award if you are going to adjust the Recognition amount (higher or lower). Change the amount by clicking \$ amount.
- **4.** Click **Approve** or **Decline.** If declined, you have to provide a reason to the person submitting the award and coordinate a resubmittal.

| AeroViro        | Inment CERTAINTY                                                                                                    | 😰 🏣 🗐 🌘 Richard Lopez +                                                                                                    |  |  |  |
|-----------------|----------------------------------------------------------------------------------------------------|----------------------------------------------------------------------------------------------------|--|--|--|
| HOME            | FEED RECOGNIZE SPEND DOLLARS                                                                                                    | ADMIN                                                                                                    |  |  |  |
| APPROVA<br>Pend | s<br>ding Approvals                                                                                                    | 1 5                                                                                                    |  |  |  |
| _               | DATE FROM TO AMOUNT BUDGET                                                                                                    | PROGRAM                                                                                                    |  |  |  |
| ~               | 6/16/2020 Tom Luong Lindsay Sheppard 500 Dollars Bravo Re                                                                                                    | cognition Bravol Recognition Program                                                                                                    |  |  |  |
|                 | Message to Recipient                                                                                                    | Recognition Amount                                                                                                    |  |  |  |
|                 | Lindsay, thank you for always being prepared for our meetings<br>with our clients! You make a huge difference on our team.                                              | High Five<br>0 Doltars Applause Award<br>50 Doltars Cheers Award<br>100 Doltars Standing Ovation Award<br>250 Doltars Encore Award<br>500 Doltars |  |  |  |
|                 | What is the specific reason for this recognition?                                                                                                    | Tags: Customer Commitment                                                                                                    |  |  |  |
|                 | Lindsay went above and beyond in preparing for our<br>presentation this last Friday. The late hours she worked<br>ensured else was made for events question. Because be | 5                                                                                                    |  |  |  |

## **Admin for Managers**

**5.** Click **ADMIN** button (displayed above) to view dashboard and filter through **Users and Reports** for current and previous recognition data.

| AeroVironment" PROCEED<br>WITH<br>CERTAINTY |                  |                           |              | 202                | AeroVironment Recognition + |
|---------------------------------------------|------------------|---------------------------|--------------|--------------------|-----------------------------|
| DASHBOARD BUDGETS USERS REPORTS SETTINGS    |                  |                           | , AGMUN      |                    | RETURN                      |
| Dashboard                                   |                  |                           |              |                    |                             |
| 🕎 Funding Summary                           |                  |                           | ACTIVE USERS | RECOGNITIONS       | Filters *                   |
| Deposits ①<br>Redemptions ④                 | \$0.00<br>\$0.00 | 0.00 %                    | 876          | 0                  |                             |
| USD Balance                                 | \$0.00           | AWARDED VS REDEEMED (USD) |              | LAST AWARDED (USD) |                             |

# **BRAVO!** Job Aid for Managers

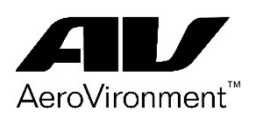

### Managers: How to recognize your Employees on their Anniversary

#### **Employee Service Award**

As a Manager, you will receive **email notification** <u>1 month in advance</u> (from <u>brady.lundt@awardco.com</u>) for your employee's key AV anniversary service date. (i.e.1,3,5,10,15,20,25,30,35,40 Yrs).

This email will include an **Anniversary Certificate** with your employee's name. Please send this digital certificate directly to the employee (via email) if they are <u>off-site</u> or print out and present personally if employee is <u>on-site</u>.

## **Best Practices for Managers**

- 1. Recognize employees in a timely manner
- 2. Provide a personalized message when you email them
- 3. Recognize employee during team meeting and tie to our company values
  - If employee doesn't like public praise consider still doing this privately with them – acknowledge their work and be sincere.

**Note:** This recognition will also populate in the **Feed** section of the **Bravo! Platform** so all employees can see who is being recognized for their service.

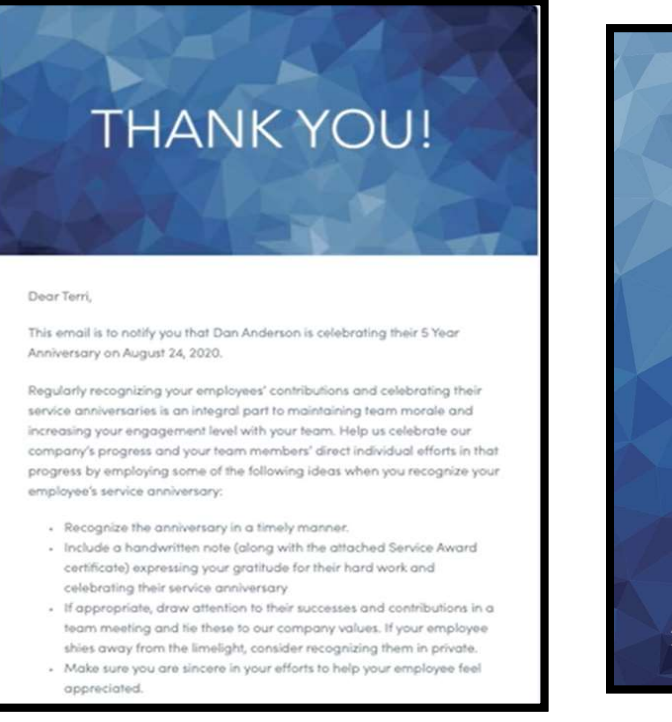

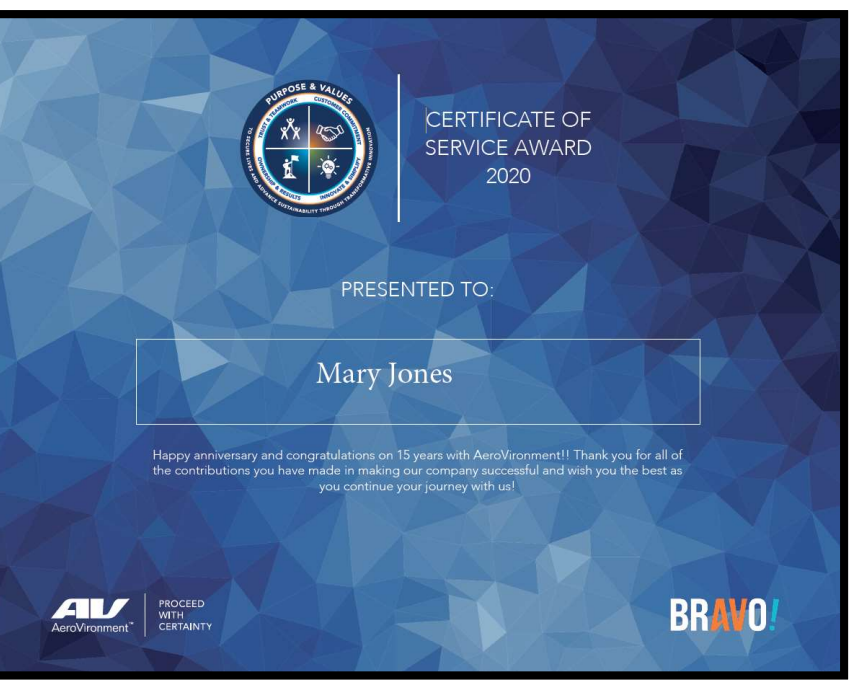

Page 2 of 2